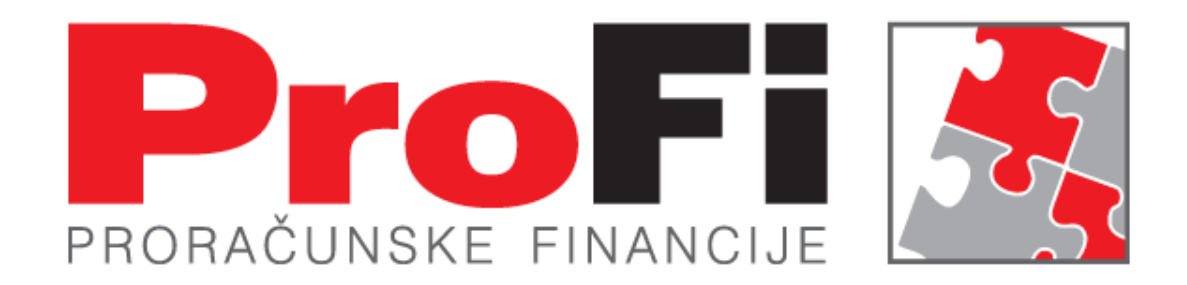

#### Modul Generiranje zahtjeva po predlošku

#### Mario Milec mario.milec@enel.hr

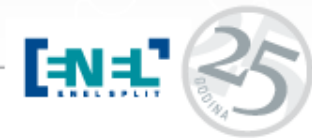

Savjetovanje za računovodstvene djelatnike Terme Tuhelj 2016

#### Cilj i svrha

- Cilj promjene ovim novim modulom je da se omogući izrada predloška zahtjeva iz zahtjeva i obrnuto zahtjeva iz predloška
- Rad s ovim modulom se omogućuje registracijom

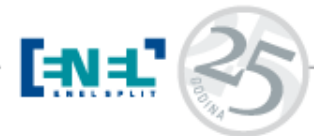

## Predložak zahtjeva – dokumenta za plaćanje

- Kreiran je novi modul "Predložak zahtjeva dokumenta za plaćanje"
- Nalazi se u Izvršenje plana
- Funkcionalnost je aktivna nakon registracije

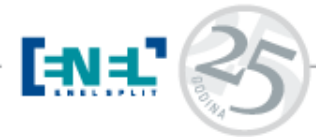

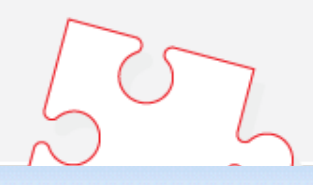

🔁 - Podrška planiranju i analizi - - 2015 - DOM Zemunik 👘

| Program <u>Š</u> ifrarnici <u>P</u> laniranje | Izvršenje plana Praćenje realizacije Izvješća Pomoć            | _         |
|-----------------------------------------------|----------------------------------------------------------------|-----------|
|                                               | Zahtjev - Dokument za plaćanje                                 | O D D D I |
|                                               | <u>O</u> dobrenje                                              |           |
|                                               | Odo <u>b</u> ravanje više odobrenja                            |           |
|                                               | Pr <u>e</u> uzete obveze                                       |           |
|                                               | Virman                                                         |           |
|                                               | Virman HUB3                                                    |           |
|                                               | Virman HUB 3A                                                  |           |
|                                               | O <u>d</u> obravanje više zahtjeva iste namjene                |           |
|                                               | Prijenos faktura iz KUF-a                                      |           |
|                                               | Prijenos faktura iz KUF-a za investicije (za Područnu riznicu) |           |
|                                               | Izrada zahtjeva iz podataka aplikacije "Novčane pomoći"        |           |
|                                               | Predložak zahtjeva - dokumenta za plaćanje                     |           |
|                                               |                                                                |           |

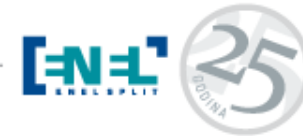

## Izmjena na postojećem modulu Zahtjev

 Na Zahtjevu je kreirana nova funkcija "Kreiranje novog predloška iz zahtjeva"

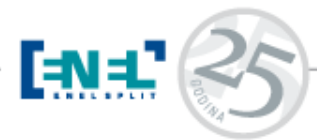

#### Zahtjev

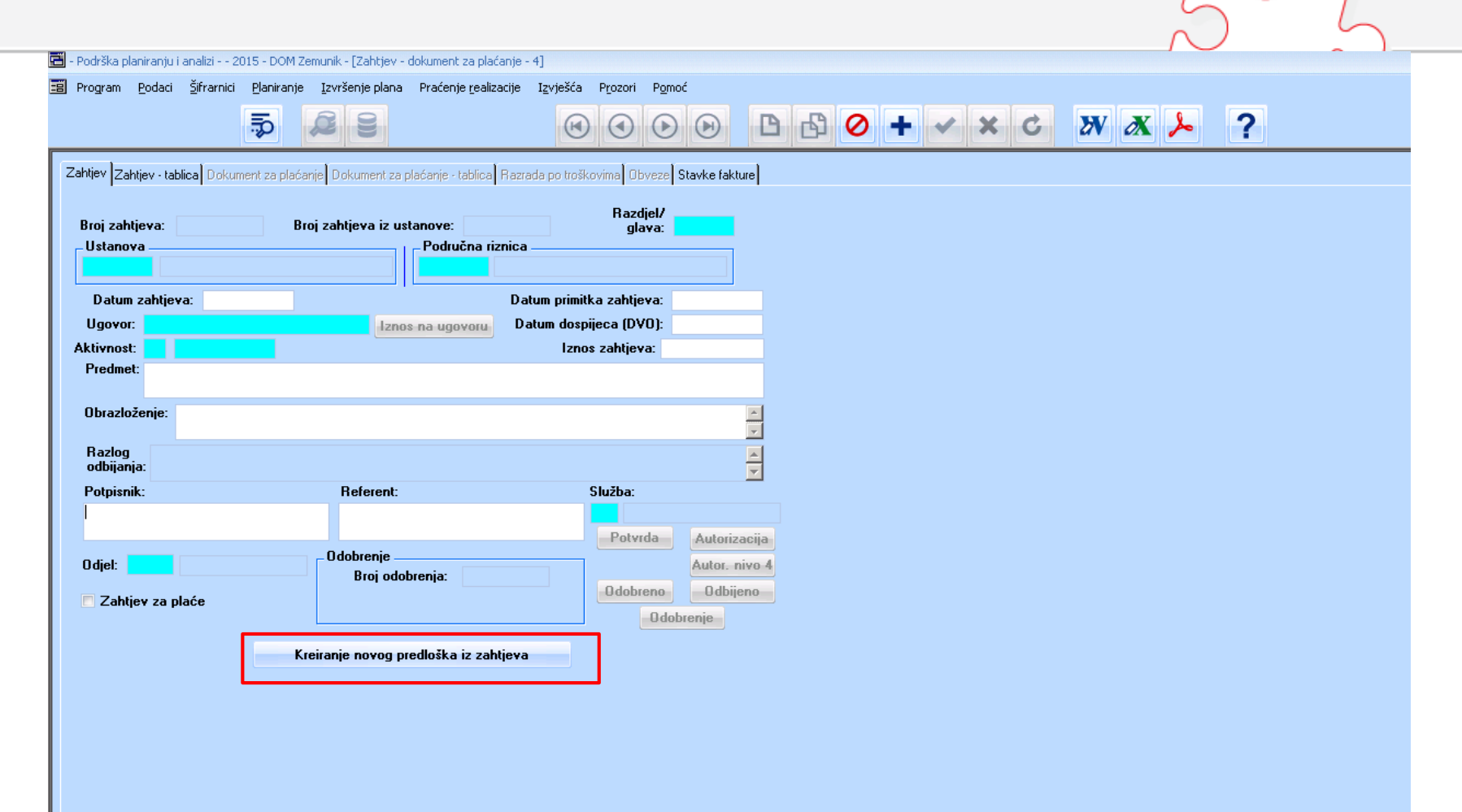

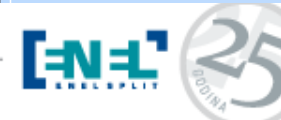

- Ovom funkcionalnošću se omogućuje izrada predloška iz već postojećih zahtjeva
- Predložak je u svim stavkama identičan zahtjevu iz kojeg je generiran
- Generirani predložak se može ažurirati kroz modul "Predložak zahtjeva – dokumenta za plaćanje"

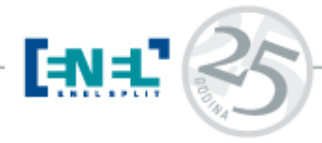

## Novi modul: Predložak zahtjeva – dokumenta za plaćanje

- Kroz novi modul mogu se pregledavati, ažurirati i brisati napravljeni predlošci koji nastaju iz zahtjeva ili izravno kroz predložak
- Potrebno se je pozicionirati na predložak kako bi se isti mogao obrađivati
- Iz predloška se može generirati Zahtjev kroz funkcionalnost "Kreiranje novog zahtjeva iz predloška"

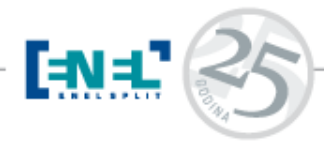

#### Načini izrade predloška Zahtjeva

 Prvi način je kroz novi modul "Predložak zahtjeva-dokumenta za plaćanje"

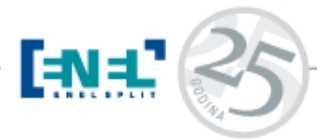

|                                                                                                    |                                                                                                    |                                                                                                    |                                               |       | 202 |
|----------------------------------------------------------------------------------------------------|----------------------------------------------------------------------------------------------------|----------------------------------------------------------------------------------------------------|-----------------------------------------------|-------|-----|
| 📰 Program <u>P</u> odaci ğifrarnici <u>P</u> laniranje                                                                                                    | Izvršenje plana Praćenje <u>r</u> ealizacije Izvješ                                                                                                    | ića P <u>r</u> ozori P <u>o</u> moć                                                                                                    | 0 <b>+                                   </b> | X 🗡 🔑 | ?   |
| Zahtjev Zahtjev - tablica Dokument za plaća<br>Broj zahtjeva: 000001 Bro<br>Hetanow<br>Datum zahtjeva: 07.09.2015<br>Ugovor:<br>Aktivnost: A 734193<br>Predmet: PLACA ZA 08/15 | nje Dokument za plaćanje · tablica Razrada po t<br>oj zahtjeva iz ustanove:<br>Područna riznica<br>098 ministar. zd<br>Datum pr<br>Iznos na ugovoru Datum d<br>I | roškovima Obveze Stavke fakture<br>Razdjel/<br>glava: 10208<br>rav. i soc.sk<br>mitka zahtjeva: 07.09.2015<br>ospijeca (DVO): 07.09.2015<br>znos zahtjeva: 434.953,47 |                                               |       |     |
| Azlog<br>odbijanja:                                                                                                    | Referent                                                                                                    | Shužba:                                                                                                    |                                               |       |     |
| Odjel: M55 Odjel za izvršavanje                                                                                                    | ····                                                                                                    | P Plaće                                                                                                    |                                               |       |     |
| Kı                                                                                                    | eiranje novog zahljeva iz predloška                                                                                                    |                                                                                                    |                                               |       |     |

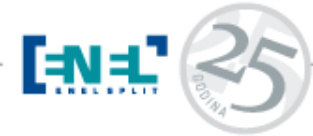

- Drugi način je kroz postojeći Zahtjev korištenjem nove funkcionalnosti "Kreiranje novog predloška iz zahtjeva"
- Moramo se pozicionirati na željeni zahtjev i pokrenuti funkciju "Kreiranje novog predloška iz zahtjeva
- Pokretanjem funkcije javlja se sljedeća poruka

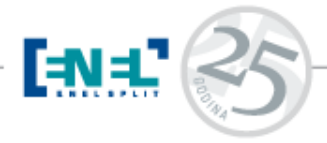

 "Ovom akcijom, iz zahtjeva će se napraviti predložak koji se može koristiti za izradu novih zahtjeva zajedno sa svim vezanim podacima (obveza, dokumenat za plaćanje, trošak, artikl). Želite li nastaviti s kreiranjem predloška?

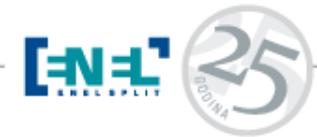

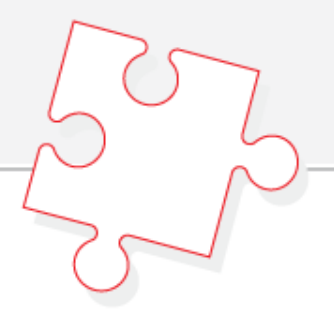

 $\mathbf{X}$ 

#### POZOR

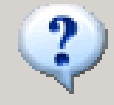

Ovom akcijom, iz zahtjeva će se napraviti predložak koji se može koristiti za izradu novih zahtjeva zajedno sa svim vezanim podacima ( obveza, dokument za plaćanje, trošak, artikal ). Želite li nastaviti s kreiranjem predloška?

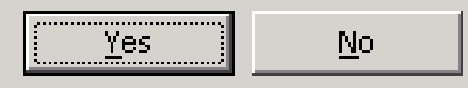

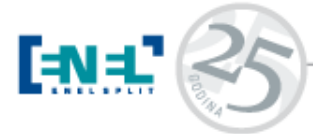

- Potvrdom na Yes generirat će se predložak sa rednim brojem
- Redni broj se generira automatikom

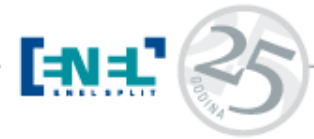

500

#### Generiranje

1

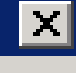

Generiranje predloška iz odabranog zahtjeva završeno. Napravljen je predložak pod rednim brojem 000004

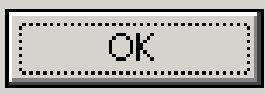

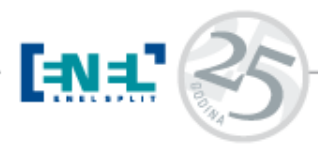

 Generirani predložak se može pregledavati, editirati, ažurirati u novom modulu "Predložak zahtjeva – dokumenta za plaćanje" te se naravno može generirati i sam Zahtjev

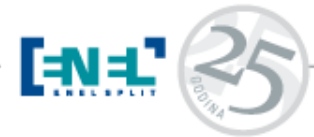

### Generiranje Zahtjeva iz predloška

- Potrebno je odabrati novi modul "Predložak zahtjeva – dokumenta za plaćanje"
- Kroz modul odabere se željeni predložak
- Na predlošku odaberemo funkciju "Kreiranje novog zahtjeva iz predloška"

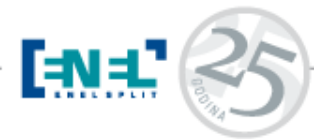

|                                                                                                    | 202         |  |  |  |  |
|----------------------------------------------------------------------------------------------------|-------------|--|--|--|--|
| 😇 - Podrška planiranju i analizi 2015 - DOM Zemunik - [Predložak zahtjeva - dokumenta za plaćanje - 10]                                              |             |  |  |  |  |
| 🔳 Program <u>P</u> odaci Šifrarnici <u>P</u> laniranje <u>I</u> zvršenje plana Praćenje <u>r</u> ealizacije Izvješća P <u>r</u> ozori P <u>o</u> moć |             |  |  |  |  |
|                                                                                                    |             |  |  |  |  |
|                                                                                                    |             |  |  |  |  |
| Zahtiev Zahtiev - tablical Dokument za plaćanje) Dokument za plaćanje - tablical Bazrada po troškovimal Obvezel Stavke f                             | skture      |  |  |  |  |
|                                                                                                    |             |  |  |  |  |
| Broj zahtjeva: 000004 Broj zahtjeva iz ustanove: Razdjel/<br>glava: 10208                                                                            |             |  |  |  |  |
| Ustanova Područna riznica                                                                                                    | 7           |  |  |  |  |
| 098 ministar. zdrav. i soc.sk                                                                                                    |             |  |  |  |  |
| Datum zahtjeva: 07.10.2015 Datum primitka zahtjeva: 07.10.                                                                                           | 2015        |  |  |  |  |
| Ugovor: Iznos na ugovoru Datum dospijeca (DVO): 03.11.                                                                                               | 2015        |  |  |  |  |
| Aktivnost: A 734193 Iznos zahtjeva:                                                                                                    | 20,00       |  |  |  |  |
| Preamec uslug. za te.održ. opreme Start Zadar rač. 514                                                                                               |             |  |  |  |  |
| Obrazloženje:                                                                                                    |             |  |  |  |  |
|                                                                                                    |             |  |  |  |  |
| Hazlog<br>odbijanja:                                                                                                    |             |  |  |  |  |
| Potpisnik: Referent: Služba:                                                                                                    |             |  |  |  |  |
| OV Tekući izdaci-o:                                                                                                    | stali, vlas |  |  |  |  |
|                                                                                                    |             |  |  |  |  |
| Odjel: <mark>M55  </mark> Odjel za izvršavanje                                                                                                    |             |  |  |  |  |
| Zahtjev za plaće                                                                                                    |             |  |  |  |  |
|                                                                                                    |             |  |  |  |  |
| Kreiranje novog zahtjeva iz predloška                                                                                                    |             |  |  |  |  |
|                                                                                                    |             |  |  |  |  |
|                                                                                                    |             |  |  |  |  |
| 60                                                                                                    |             |  |  |  |  |

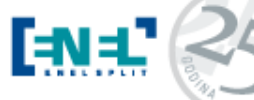

 Dobijemo sljedeću poruku: "Ovom akcijom, iz predloška će se napraviti zahtjev zajedno sa svim vezanim podacima (obveza, dokumenat za plaćanje, trošak, artikl). Želite li nastaviti s kreiranjem zahtjeva?

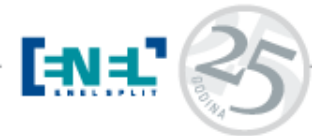

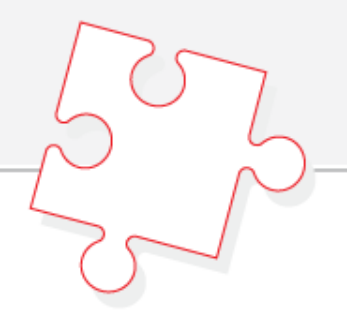

# POZOR ✓ Ovom akcijom, iz predloška će se napraviti zahtjev zajedno sa svim vezanim podacima ( obveza, dokument za plaćanje, trošak, artikal ). Želite li nastaviti s kreiranjem zahtjeva? Yes №

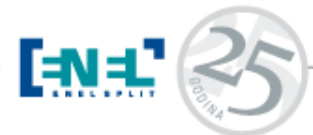

- Potvrdom na Yes generirat će se zahtjev sa privremenim brojem X
- Po ustaljenoj proceduri provodi se obrada neknjiženog zahtjeva

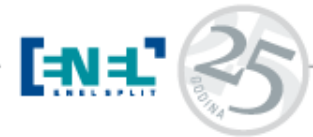

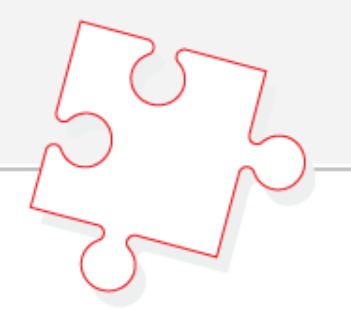

## Hvala na pažnji 🏵 © Pitanja?

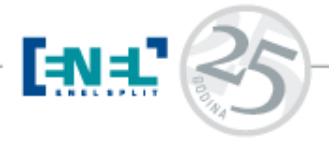

Savjetovanje za računovodstvene djelatnike Terme Tuhelj 2016